# CAC

### MAKE ETHICAL DECISIONS (MED)

UPLOADING PROOF OF COMPLETION INTO SIDELINE

#### CONTACT

Jason Liu jliu@curlbc.ca 604-333-3620

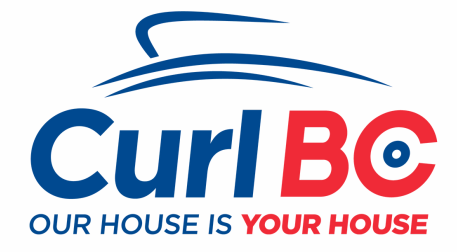

#### COMPLETE MED ONLINE EVALUATION

Login to the CAC locker - Use your NCCP # and password - Under e-learning select Make Ethical Decisions (MED) online evaluation - Complete the module (1.5-3h)

#### HOW TO ACCESS COMPLETION OF MED ONLINE EVALUATION

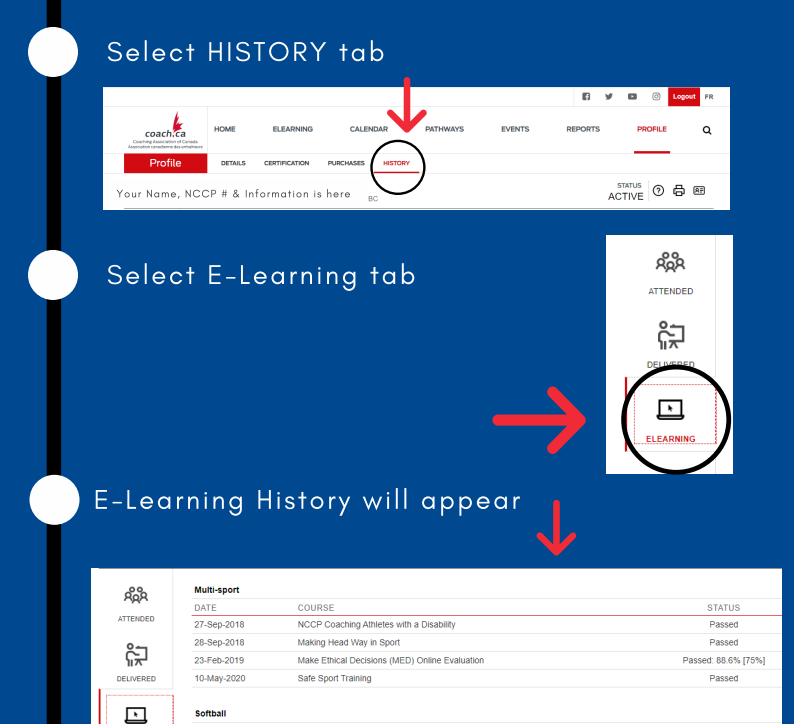

## **SAVING A SCREENSHOT**

Foundations of Coaching Softball - Part 1

Foundations of Coaching Softball - Part 2

Use screenshot or snipping tool to save a jpg or png to upload into Sideline - Save as <Your First & Last Name- MED>

UPLOAD INTO SIDELINE

Include:

3-Feb-2019

Softball DATE 5-Apr-2021

6-Apr-2021

ELEARNING

- date completed (ie: 10-May-2020)module name (Make Ethical Decisions)

Make Ethical Decisions (MED) Online Evaluation

– Status (passed)

Passed: 88.6% [75%]

Passed